# Supra<sup>®</sup> eKEY Basic

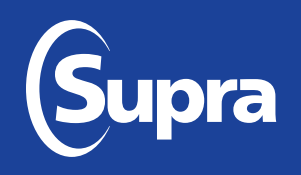

The Supra eKEY app has been redesigned to have a modern look and feel that includes a simpler interface, quicker access to common tasks, and the following additional improvements.

- Interface designed to accommodate left-handed and right-handed users
- 30-digit numeric authorization code replaced with a simpler, more secure 10-digit alphanumeric authorization code
- Listing information displayed after a keybox is opened (requires data agreement)
- Showing details available in app (previously only available to eKEY Professional subscribers)
- Add an optional, extra layer of security by requiring your device's biometric scanner to open keyboxes
- Open keyboxes using your Apple Watch®
- Option to enter PIN only once per day to obtain keys (requires device lock to be enabled)

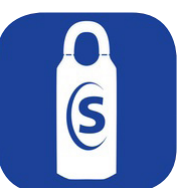

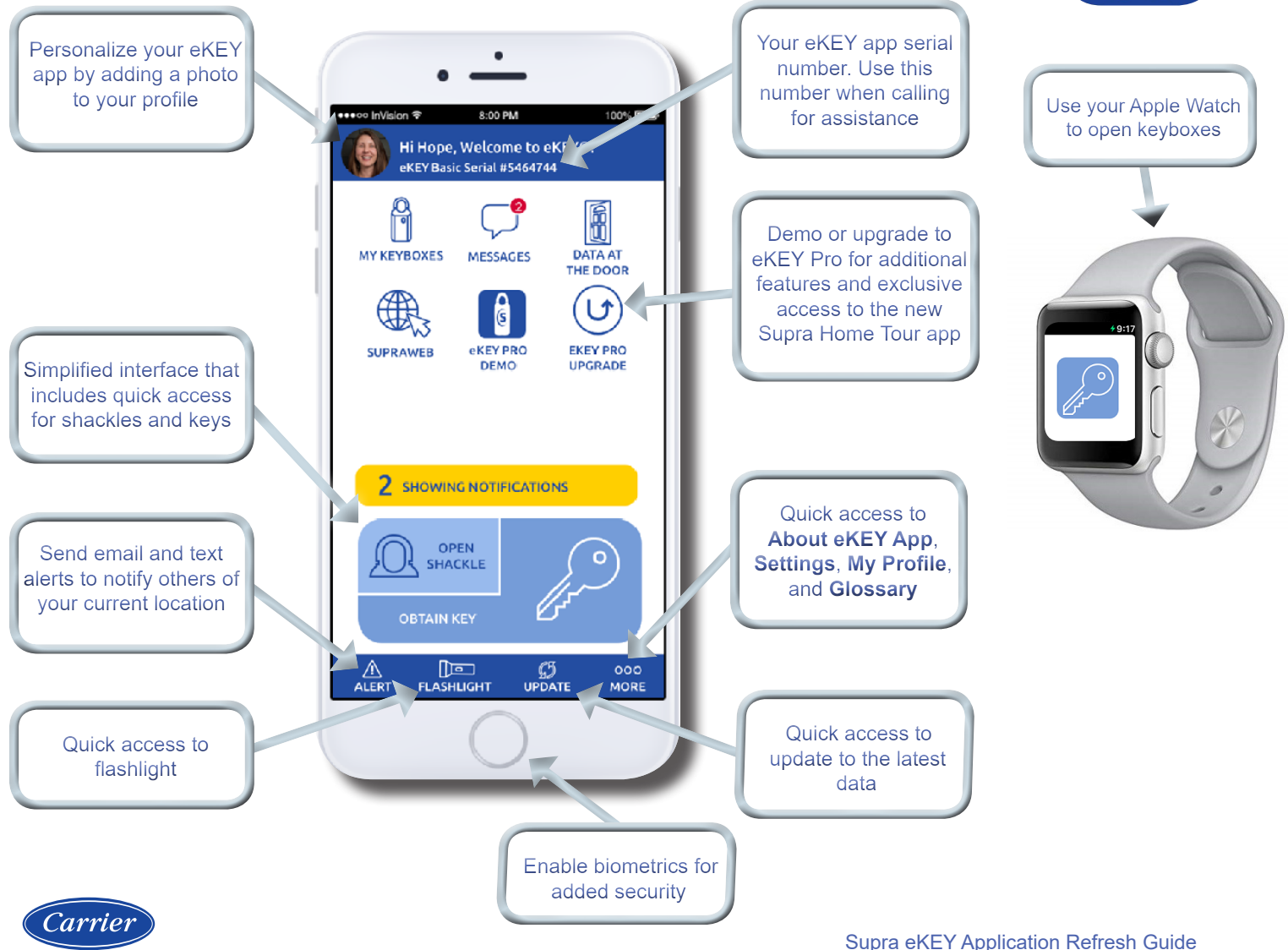

## Supra eKEY<sup>®</sup> QuickStart

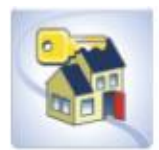

For the latest information, visit <u>www.supraekey.com</u> and select the **Customer** tab. For more information on compatible phones and tablets, go to www.supraekey.com and select **Compatible eKEY Devices List**.

Install the eKEY Application prior to arriving at Greater Chattanooga REALTORS®:

- For Android, Select the Market<sup>™</sup>, Google Play<sup>™</sup>, or Play Store<sup>™</sup>
- For Apple<sup>®</sup> iOS, Select App Store

Authorize eKEY Application: After obtaining a 30-digit authorization code from Greater Chattanooga REALTORS®:

• Select eKEY > Activate eKEY > Enter the 30-digit authorization code > Authorize

Update eKEY Application: An updated eKEY application and 4-digit PIN are required to access a keybox or remove the shackle.

- For Android: The app will automatically update unless the device was turned off, out of coverage, or the Automatic Update setting was not checked. The next time the eKEY application is opened it will attempt to update.
- For **Apple**<sup>®</sup> **iOS**: Open the eKEY application to perform an update. If the device was turned off or out of coverage, the next time the eKEY application is opened it will attempt to update.

**Manual Update:** Prior to use, open the eKEY application to automatically update > Verify cell coverage is active > Open the eKEY application. *If the eKEY permission is expired and the device is not in active cell coverage, call to obtain an emergency update code. The number of sequential update codes is limited before a wireless update must be performed.* 

Obtain an Update Code via www.SupraeKEY.com (see next page) OR by calling KIMvoice at 1-888-968-4032:

- Enter the eKEY serial number and PIN code, followed by the # sign > Press 1 for an update code > Enter the update code
  - For Android: Open the eKEY app > Select the Menu button on the phone or tablet > Select Emergency Update > Enter the update code > Press the Update Key button.
  - For Apple<sup>®</sup> iOS: Open the eKEY app > Press Update > Select Emergency Update > Enter the update code > Press the Update Key button.

Obtain Key from Keybox: Your Bluetooth must be ON.

- Wake up the keybox by pressing the bottom/keycup. If keybox is "awake" a red light will blink on the front of the keybox.
- Open the eKEY App > Select Obtain Key > Enter PIN code > App will display "Success"
- Press up on the bottom/keycup again and the cup will fall from the keybox giving you access to the housekey.

**Open Shackle:** Your Bluetooth must be ON.

- Wake up the keybox by pressing the bottom/keycup. If keybox is "awake" a red light will blink on the front of the keybox.
- Open the **eKEY** app > Select the **Open Shackle** icon > Enter the 4-digit shackle code > Uncheck the Add to Inventory keybox, if desired > Select a **Reason** for shackle release and select **Save** > Select **Begin** on the eKEY app.
- When app displays "Success" > Push down on the top of the shackle to release.

## Fines for Damaged Keyboxes

- When **returning housekey to** keybox, ensure the housekey ring/chain is completely in the bottom/keycup and not hanging over the side. Otherwise, the bottom/keycup may jam. Should a locksmith be required to remove the housekey, Greater Chattanooga REALTORS<sup>®</sup> will assess the Managing Broker a \$100 fine for the damaged keybox.
- When **placing a keybox on a property**, ensure the shackle can be pressed down. Otherwise, it will not be possible to remove the keybox. Should the locksmith be unable to remove the keybox and must cut off the keyboy, Greater Chattanooga REALTORS<sup>®</sup> assesses the Managing Broker a \$100 fine for the damaged keybox.

## Fines for Loaning/Sharing eKEY (up to \$15,000 and/or revocation of eKEY privileges)

- Limit of one eKEY per person.
- It is a violation of the MLS Rules to loan/share your eKEY with any person (i.e., fellow REALTOR<sup>®</sup>, assistant, consumers)

Need help? Call Supra at 1-877-699-6787, 7 days a week, 5am-7pm Pacific Time

## **eKEY Setup & Showing Activity**

As a listing agent, there are several ways to see who has shown your listings. To view this showing information, the Keybox placed on your listings must be in your keybox inventory. Manage the keybox inventory on the eKEY app or at the Supra website, and any changes will be synchronized the next time the eKEY app updates.

**Register TODAY your eKEY at** <u>www.SupraeKEY.com</u>: Click the **PURPLE** button for Real Estate Agents > Register > Fill in the requested information. *NOTE: Your serial number is listed on the top of the key app screen.* Once you have registered you will be able to:

- Change your TEMPORARY PIN \_\_\_\_\_\_
- Change the credit or debit card on file for monthly payment
- Obtain a new Activation Code
- **Run reports** on any keybox saved to your app to **see how many times a keybox** has been opened and **who opened it**. *NOTE: It is a violation of the MLS Rules to access a keybox without permission or an appointments/permission.*

**Showing Notifications:** Once the keyboxes are in your keybox inventory, showing messages automatically display in the eKEY software whenever a keybox in the inventory is opened.

## Manage Keybox Inventory on a Smartphone or Tablet

View keybox inventory by selecting the **Inventory** icon on the main eKEY screen. A list of keyboxes is displayed. Select a keybox from the list to view detailed information. Add or delete keyboxes, view and change their settings, or assign a listing ID to them in using the eKEY app software under the Inventory icon. Add a keybox by selecting the **Add Keybox** icon or by releasing the shackle on the iBox. To delete a keybox from the inventory, select the **Inventory** icon, highlight the keybox to delete, and select **Delete**.

Keep reports accurate by making sure the listing ID is current when you place a keybox on a listing or remove it from a listing. To assign the listing ID to an iBox using a phone or tablet, select the Inventory icon, highlight the keybox to edit, and select **Edit**. Change the listing ID and select **Program**. Enter the shackle code of the keybox and select **Begin**. Depending on the phone and keybox type, you may need to point the infrared lens on the eKEY fob at the infrared lens on the iBox to change the settings in the keybox.

### Managing your Keybox Inventory at SupraWEB

- 1. Go to *www.supraekey.com* and login to SupraWEB with your SSO and password.
- 2. From SupraWEB, select **LISTINGS** and then select **Keyboxes** to view a list of keyboxes in inventory.
- 3. To add an iBox BT LE, iBox BT, or iBox select the **Add Keybox** link and enter the keybox serial number, shackle code, and the MLS number where the keybox is located.
- 4. To assign a listing to a keybox already in inventory, select the **Assign Listing** dropdown, choose the keybox and enter the MLS number where it is located.

From:

To:

Cc:

Subject:

You have new showing(s)

503-555-1111 k.smith@notrealproperties.com

### **Viewing Showing Reports at SupraWEB**

When logged into SupraWEB, the *Showings Dashboard* displays the showing activity at your listings. To create a report to be printed or emailed, select **REPORTS** and then the type of report.

| Instant | Sho | wing | Email |
|---------|-----|------|-------|
|---------|-----|------|-------|

Have the system send you a real-time email when someone

opens one of your keyboxes or sends showing feedback. On SupraWEB select **SETTINGS** and then **General Email** to set up this feature. Enter your email address and check each type of notice you want to receive.

|            | erce i Deillo   |            |  |  |  |
|------------|-----------------|------------|--|--|--|
| Obtain Key | Open Shackle    | Inventory  |  |  |  |
|            |                 |            |  |  |  |
| er         | LEY NOUNCAU     | ion and in |  |  |  |
| Ye I Ye    | ou have 1 showi | ng.        |  |  |  |
|            |                 |            |  |  |  |
| dd Keybox  | OK              | Update     |  |  |  |
| Messages   | Settings        | About      |  |  |  |
|            |                 |            |  |  |  |
|            |                 |            |  |  |  |

Sent: Mon 7/21/2014 10:0

| DateTime 🔺          | ML # 🕈  | Address 🕈                               | ShowingAgent 🕈                                                             | Actions |
|---------------------|---------|-----------------------------------------|----------------------------------------------------------------------------|---------|
| Oct 7, 2014 1:58 PM | 1234567 | 125 Main St. Cleveland OH 44040         | Cindy Jones<br>c.jones@NotReal.com<br>(555)555-4321<br>Notreal Properties  | ଲ       |
| Oct 7, 2014 9:00 AM | 1234567 | 125 Main St. Cleveland OH 44040         | Juan Garcia<br>j.garcia@NotReal.com<br>(555)555-1234<br>Notreal Properties | ଲ       |
| Oct 7, 2014 8:23 AM | 3074005 | 2212 Mount Hood Ln Toms River New 08753 | Matt Brown<br>mattbrown@fakere.com<br>(555)555-9876<br>FakeRE Real Estate  | ଲ       |

ShowingValue <ShowingValue.UnmonitoredMailbox@fs.utc.com>

[External] ShowingValue - New Showing Update

Kris Smith showed listing (KevBox# 30900007) on 07/21/2014 9:56AM

For additional information on your showings please login to SupraWEB.